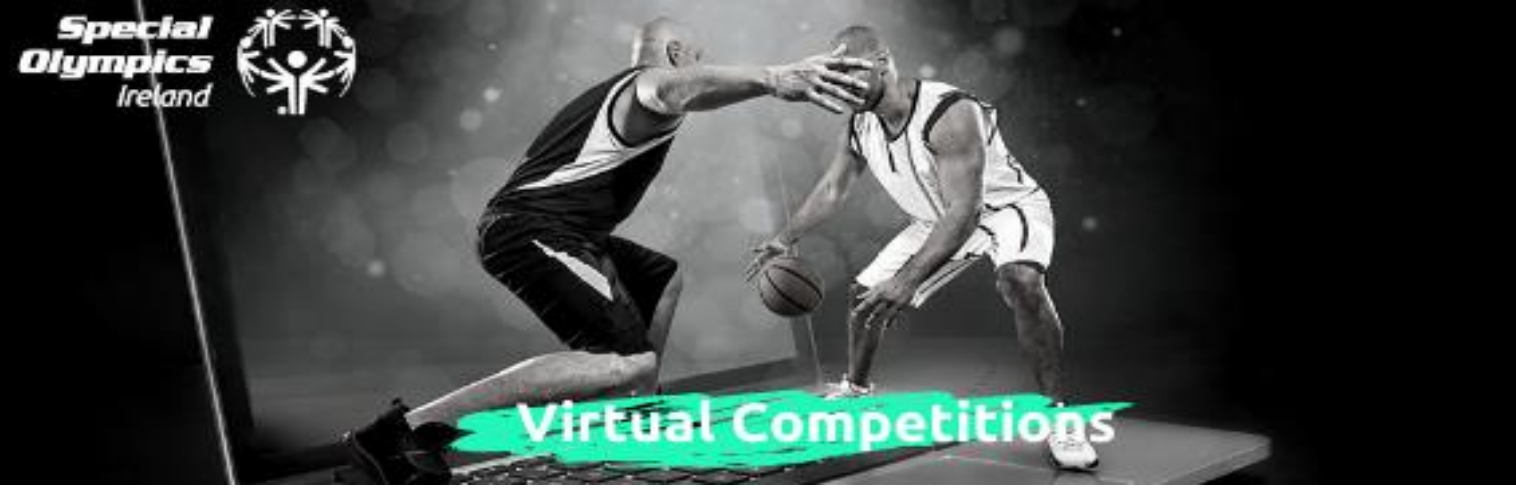

## We Transfer How To

Before beginning this process, the video you wish to send needs to be saved to your device i.e. phone/tablet/laptop.

Step 1: Type <u>www.wetransfer.com</u> into your internet browser' (You do not need an account to use wetransfer)

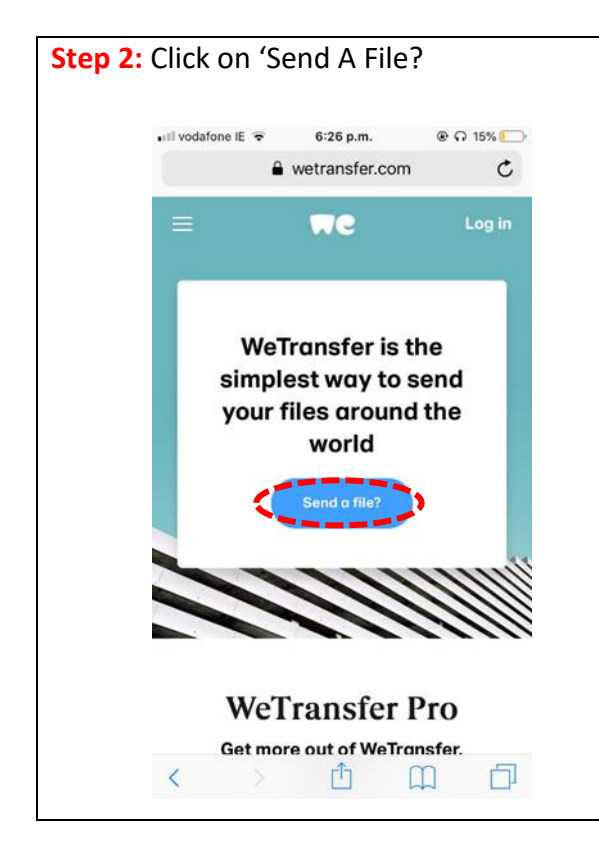

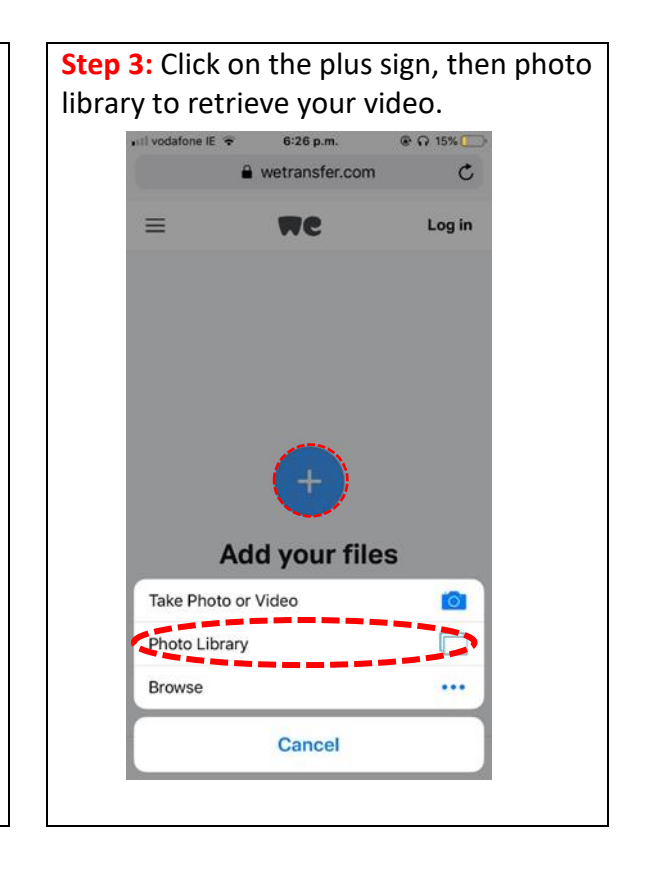

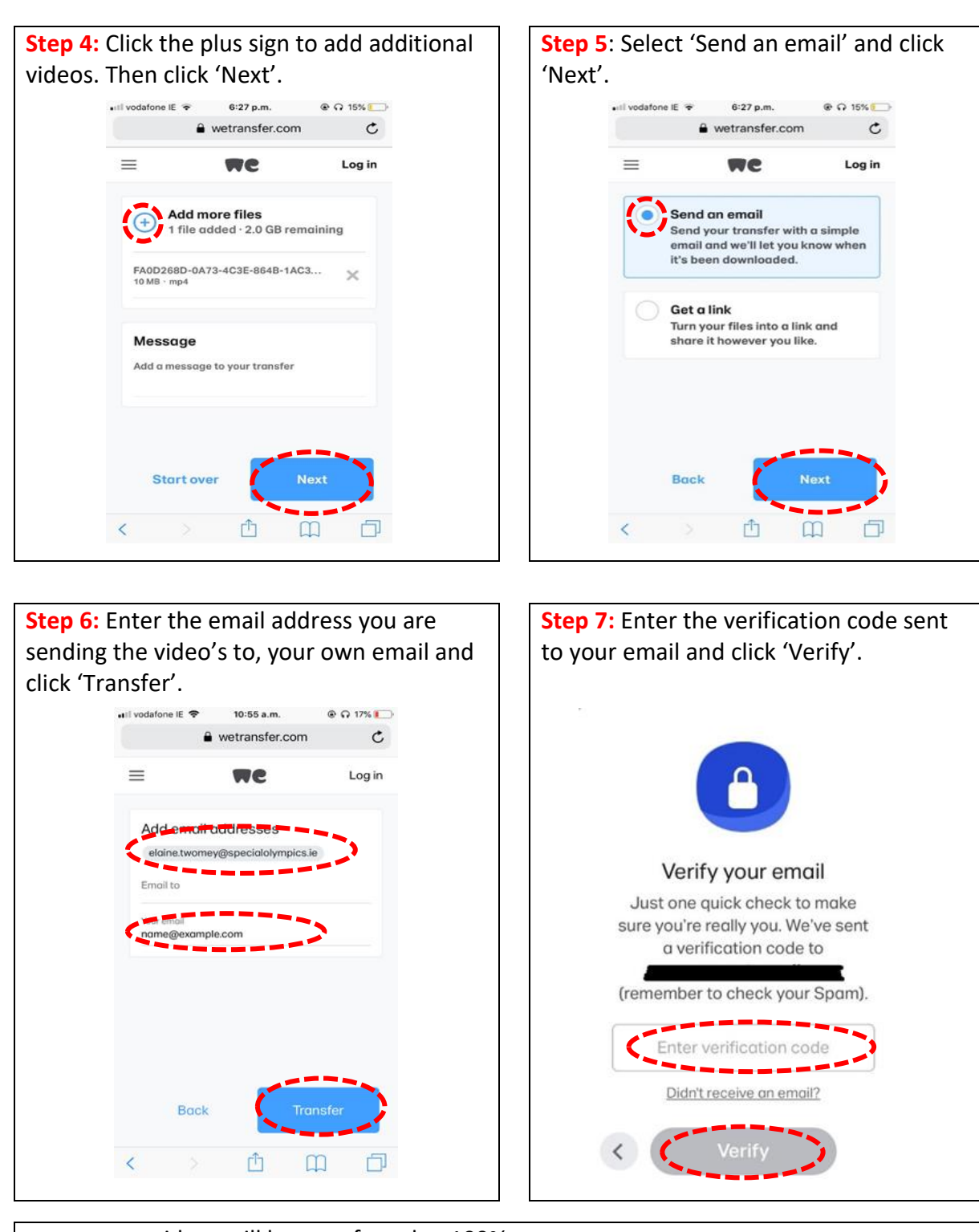

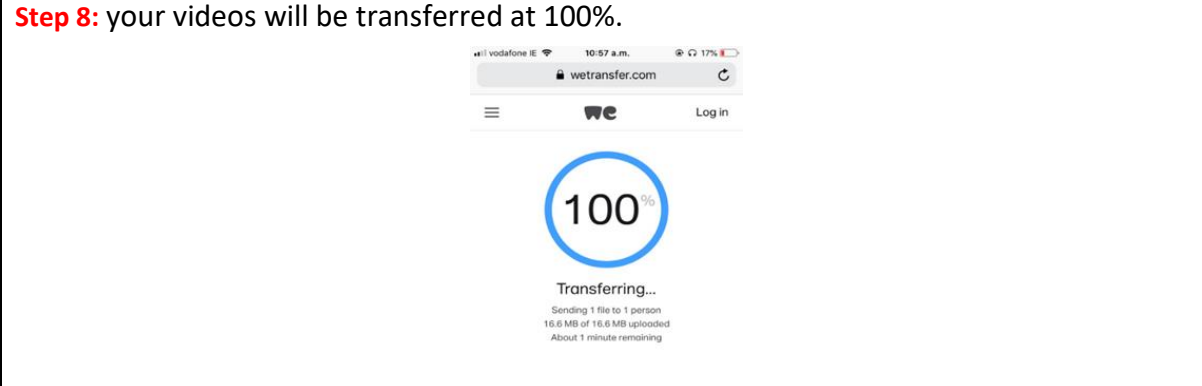